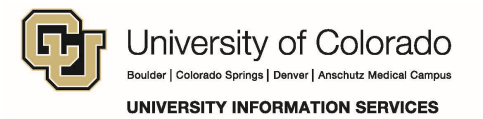

## **Versioning Settings for Site Owners**

A document library in SharePoint can be set to require check-out before any editing takes place. Configure your Library using the following steps:

1. Within your Document Library, click the top-most check-mark of the Library to select all items.

| Home                    | ⊕ new document or drag files here                        |      |                    |                     |                |
|-------------------------|----------------------------------------------------------|------|--------------------|---------------------|----------------|
| Notebook                | All Documents ···· Find a file                           |      |                    |                     |                |
| Documents               |                                                          |      |                    |                     | 200 XI 1970 XX |
| HB Documents            | Name Name                                                |      | Modified           | Modified By         | Checked Out To |
| FIN Documents           | 🗸 💼 All Hands                                            | •••  | February 24        | adcusysedu\grant    |                |
| UIS Documents           | <ul> <li>Templates</li> </ul>                            | •••• | November 12, 2014  | adcusysedu\grant    |                |
| Links                   | <ul> <li>Editorial Process_v3</li> </ul>                 | •••  | September 04, 2014 | adcusysedu\grant    |                |
| Announcements           | ✓ I hcm_fin_brand_presentation_final                     |      | September 04, 2014 | adcusysedu\grant    |                |
| Calendar                | <ul> <li>hcm_fin_comm_plan_program_plan_draft</li> </ul> | •••  | November 05, 2014  | adcusysedu\temaress | 6              |
| Time Tracking           | ✓<br>↓ hcm_fin_org_chart_final                           | •••• | January 06         | adcusysedu\temaress | x              |
| Customization Request   | hcm_fin_program_timeline-comm_change_draft               | •••• | September 04, 2014 | adcusysedu\grant    |                |
| Time Tracking - Running | Voting_analysis                                          |      | September 04, 2014 | adcusysedu\grant    |                |

2. Click the Library tab in the Ribbon.

| Sha  | rePoint |          |               |                 |                |                  |      |          |              |         |          |                    |         |           |          |          |         |            |
|------|---------|----------|---------------|-----------------|----------------|------------------|------|----------|--------------|---------|----------|--------------------|---------|-----------|----------|----------|---------|------------|
| BRO  | WSE F   | 6        | IBRARY        |                 |                |                  |      |          |              |         |          |                    |         |           |          |          |         |            |
| 1110 | Notes   |          | Modify View - | Current View:   |                | $\sim$           |      | -        |              |         | 1.4      | Export to Excel    | -       | 31        | <b>5</b> | -        |         | C.         |
| 10   |         | <u> </u> | Treate Column | All Documents * | 2              |                  | -    | 2        | Next Desider |         |          | Open with Explorer | -/      | ~         |          | \$       | -       | <b>C</b>   |
| view | Edit    | View     | havigate Up   | Current Page    | Notes          | E-mail a<br>Link | Me - | Feed     | items        | Outlook | Office - |                    | Parts - | Library   | Step     | Settings | With    | Settings - |
| View | Format  | _        | Manage Vie    | tws             | Tags and Notes |                  | Shar | e & Trac | k            |         | Connect  | & Export           | Cust    | tomize Li | brary    | _        | Setting | 5          |

3. On the right-hand side of the Library Ribbon, click Library Settings.

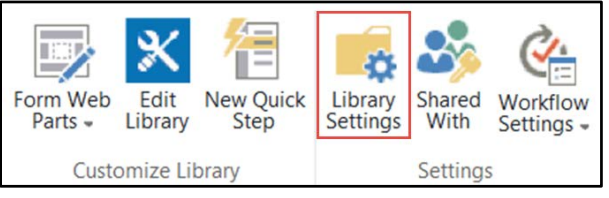

4. Click Versioning settings.

| List Information                        |                                                                              |                                  |  |  |  |  |
|-----------------------------------------|------------------------------------------------------------------------------|----------------------------------|--|--|--|--|
| Name:                                   | Documents                                                                    |                                  |  |  |  |  |
| Web Address:                            | https://sp.cu.edu/Collaboration/elevate/Shared Documents/Forms/AllItems.aspx |                                  |  |  |  |  |
| Description:                            | Share a document with the team by adding it to this document library.        |                                  |  |  |  |  |
| General Settings                        | Permissions and Management                                                   | Communicatio                     |  |  |  |  |
| B List name, description and navigation | Delete this document library                                                 | <ul> <li>RSS settings</li> </ul> |  |  |  |  |
| = Versioning settings                   | Save document library as template                                            |                                  |  |  |  |  |
| <ul> <li>Advanced settings</li> </ul>   | Permissions for this document library                                        |                                  |  |  |  |  |
| Validation settings                     | Manage files which have no checked in version                                |                                  |  |  |  |  |
| Column default value settings           | Workflow Settings                                                            |                                  |  |  |  |  |
| Manage item scheduling                  | # Generate file plan report                                                  |                                  |  |  |  |  |
| Audience targeting settings             | Enterprise Metadata and Keywords Settings                                    |                                  |  |  |  |  |
| Rating settings                         | Information management policy settings                                       |                                  |  |  |  |  |
| # Form settings                         |                                                                              |                                  |  |  |  |  |

5. Select Yes or No from the Require Check Out dialog box to turn versioning on or off, and click OK.

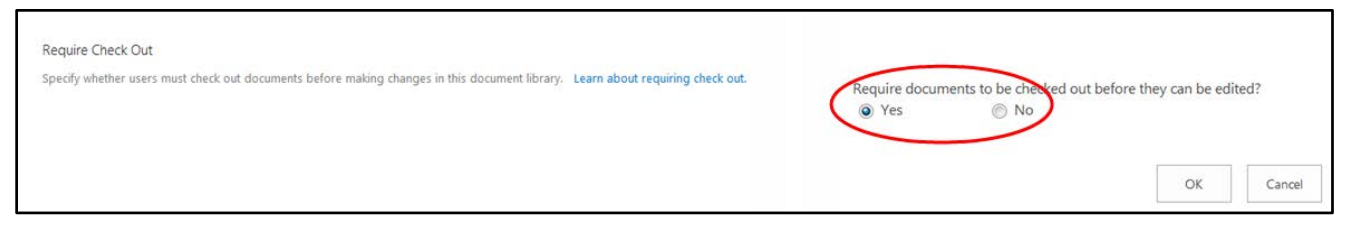

Documents with versioning turned on cannot be edited without first being checked out.

Questions: Do you have questions about documents and plug-ins in SharePoint? Contact the UIS Service Desk at <u>help@cu.edu</u> or 303-860-HELP (4357).